| Job Name            | ITEM_SERIALADJ         | 9                 |                               | Compi | led File Nam | e VIWI1I         |                  |  |
|---------------------|------------------------|-------------------|-------------------------------|-------|--------------|------------------|------------------|--|
| Configuratio        | n <u>2</u> . Data      | <u>3</u> . Select | 4. Record                     |       |              |                  |                  |  |
| Table Name          | IM_TransactionHe       | ader              | Q                             |       |              |                  |                  |  |
| Long<br>Description |                        |                   |                               |       |              |                  | ~                |  |
| File Type           | Delimited              | *                 | Delimiter ,                   |       | Us           | e ASCII Delim    |                  |  |
| Import File         | c:\temp\gazonav_i      | import.csv        |                               |       |              | 🔍 🗌 On           | Host             |  |
|                     |                        |                   |                               |       | Skip         | Source Data T    | runcation        |  |
| Password            |                        | Chain To          |                               | ٩     | Skip         | Over Existing I  | Records          |  |
| Insert A            | II Fields During Setup |                   |                               |       |              |                  | Job <u>I</u> nfo |  |
| Header              | Separate From Line F   | Record            | C <u>o</u> py From <u>M</u> e | enu   | Cycle        | P <u>e</u> rform | <u>J</u> ob Log  |  |
|                     |                        |                   |                               |       |              |                  |                  |  |

| Import Job         | Maintenance (   | ECO) 2/  | 23/202          | 3                     |     |          |          |      | —       |          |
|--------------------|-----------------|----------|-----------------|-----------------------|-----|----------|----------|------|---------|----------|
| Job Name           | TEM_SERIALADJ   |          | (               | 2                     | Con | npiled F | ile Name | VIWI | 11      |          |
| . Configuration    | <u>2</u> . Data |          | <u>3</u> . Sele | ect <u>4</u> . Record |     |          |          |      |         |          |
| Associated Picture |                 |          |                 | 5-14 Marca            | -   | 0        | 0-1/0-   | 1    |         |          |
| Available Field    | s               | _        |                 | Field Name            | тур | Oper     | COVPOS   | Len  | msk/vai |          |
| H.Transaction      | Туре            | <b>^</b> |                 | H.TransactionType     | S   | REPL     | 00002    | 1    |         |          |
| H.EntryNo          |                 |          | ~               | H.EntryNo             | S   | REPL     | 00003    | 8    |         |          |
| H.Transaction      | Date            |          | <del>6</del> 9+ | H.TransactionDate     | D   | REPL     | 00004    | 10   | MMDD    | m        |
| H.Comment          |                 |          |                 | H.DefaultFromWhseCode | S   | REPL     | 00005    | 3    |         |          |
| H.DefaultFrom      | WhseCode        |          |                 | H.BatchNo             | S   | REPL     | 00006    | - 5  |         |          |
| H.ToWhseCod        | e               |          |                 | L.ItemCode            | S   | REPL     | 00002    | 30   |         |          |
| H.BatchNo          |                 |          |                 | L.TransactionQty      | N   | REPL     | 00003    | 16   | ##,###  | ,###.000 |
| L.LineKey          |                 |          |                 | L.UnitOfMeasure       | S   | REPL     | 00004    | 4    |         |          |
| L.ItemCode         |                 |          |                 | L.WarehouseCode       | S   | REPL     | 00005    | 3    |         |          |
| L.UnitOfMeasu      | ire             |          |                 | LL.LotSerialNo        | S   | REPL     | 00002    | 15   |         |          |
| L.AccountKey       |                 |          | _               | LL.TransactionQty     | N   | REPL     | 00003    | 16   | ##,###  | ,###.000 |
| L.JobNo            |                 |          | ίΞ I            |                       |     |          |          |      |         |          |
| L.CostCode         |                 |          | _               |                       |     |          |          |      |         |          |
| L.CostType         |                 |          |                 |                       |     |          |          |      |         |          |
| L.Warehouse0       | Code            |          | 6               |                       |     |          |          |      |         |          |
| L.LotSerialFulk    | Distributed     |          | _               |                       |     |          |          |      |         |          |
| L.UnitPrice        |                 | $\sim$   |                 |                       |     |          |          |      |         |          |

Accept Cancel Delete 🖶 🕐

| Job Name ITEM_SER                     | IALADJ | Q                 |           | Compile   | d File Name N | /IWI1I |  |
|---------------------------------------|--------|-------------------|-----------|-----------|---------------|--------|--|
| . Configuration 2                     | Data   | <u>3</u> . Select | 4. Record |           |               |        |  |
| Available Selections                  |        | Description       | Col/Pos   | Start Lng | th Relation   | Value  |  |
| Skip Record                           |        | Header Record     | 00001     | 1         | 1 =           | Н      |  |
| Header Record                         |        | Line Record       | 00001     | 1         | 1 =           | L      |  |
| Line Record<br>TD = Tier Distribution |        | Tier Distribution | 00001     | 1         | 1 =           | D      |  |
|                                       | •      |                   |           |           |               |        |  |
|                                       | 1 de   |                   |           |           |               |        |  |
|                                       | 6      |                   |           |           |               |        |  |
|                                       | .5     |                   |           |           |               |        |  |
|                                       |        |                   |           |           |               |        |  |
|                                       |        |                   |           |           |               |        |  |

This import file works

"H","6","00000292","02222023","111","99" "L","3-02643","1","EACH","111" "D","GAZON-BDFC","1"

But the following fails

```
"H","6","00000292","02222023","111","99"
"L","3-02643","2","EACH","111"
"D","GAZON-BDFC","1"
"D","GAZON-6541","1"
```

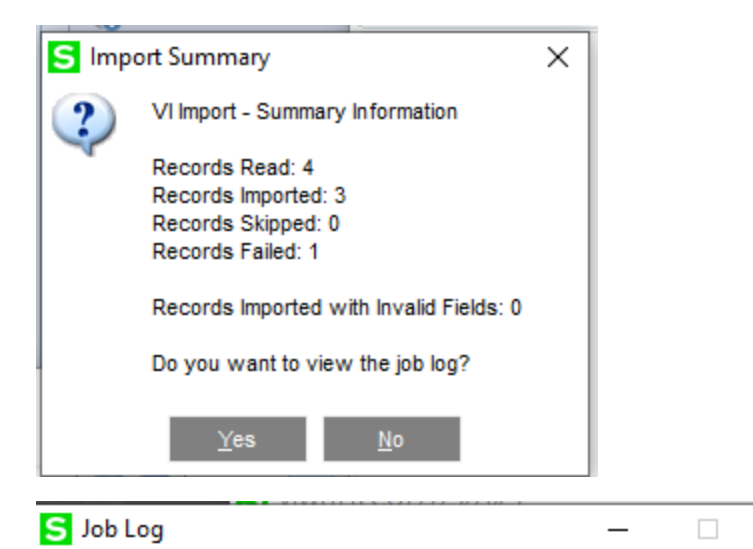

| Record No  | Row | Results                                      |
|------------|-----|----------------------------------------------|
| 0000000001 | 1   | HS Record Invalid or Write Failed. Line numb |
| 000000002  | 2   | L Record Passed - 60000029200000100000       |
| 000000003  | 3   | T Record Passed - 600000292000001GAZC        |
| 000000004  | 4   | T Record Passed - 600000292000001GAZC        |
|            |     | >                                            |
| <          |     |                                              |

 $\times$ 

| ield                  | Results | Data                                                                       |
|-----------------------|---------|----------------------------------------------------------------------------|
| lecNo: 000000001      |         | HS Record Invalid or Write Failed. Line number 1 has not been distributed. |
| I.TransactionType     | Pass    | 6                                                                          |
| I.EntryNo             | Pass    | 00000292                                                                   |
| I.TransactionDate     | Pass    | 20230222                                                                   |
| I.DefaultFromWhseCode | Pass    | 111                                                                        |
| I.BatchNo             | Pass    | 00001                                                                      |
|                       |         |                                                                            |
|                       |         |                                                                            |

KB article Solution# 113465 located at <u>View Document - Sage Knowledgebase</u> indicates that the line value doesn't match the detail value.

But the line quantity (2) matches the individual tier-distribution quantities (1)

| "H","6","00000292","02222023","111","99" | ←Header      |
|------------------------------------------|--------------|
| "L","3-02643","2","EACH","111"           | ←Line detail |
| "D","GAZON-BDFC","1"                     | ←Tier Dist   |
| "D","GAZON-6541","1"                     | ←Tier Dist   |
|                                          |              |

For now... it looks like my only hope is to brute force my way through this is to use a "SENDKEYS" routine. Here's my immediate hack to share if others have this exact same problem.

1) Setup a transaction entry screen with the details tab matching the following screenshot. The warehouse must be in the data grid and the column order must match identical.

| S Transaction Entry (ECO) 2/23/2023                                                           |           |                | _                 |           | < |
|-----------------------------------------------------------------------------------------------|-----------|----------------|-------------------|-----------|---|
| Transaction Type     Adjustments       Entry Number     00000297       1. Header     2. Lines | Ð         |                |                   |           |   |
| So So So So So So So So So So So So So S                                                      | 128       |                |                   | G G 导,    |   |
| Item Code                                                                                     | Warehouse | Quantity       | Unit Cost         | Extension |   |
| 1                                                                                             |           | .00            | .00               | 0.0       | • |
| <                                                                                             |           |                |                   | >         |   |
| Description                                                                                   | ^         |                |                   |           |   |
| Costing                                                                                       |           |                |                   |           |   |
| Unit of Measure                                                                               |           |                |                   |           |   |
| Extended Desc                                                                                 | ~         |                |                   |           |   |
|                                                                                               |           | Tot            | al Amount         | .00       | ] |
|                                                                                               |           | <u>A</u> ccept | <u>C</u> ancel De | slete 🔒 🤇 | 2 |

2) Create an Excel spreadsheet with the following column headings.

|    | А        | В         | с        | D        | E          | F            |
|----|----------|-----------|----------|----------|------------|--------------|
| 1  | ItemCode | Warehouse | Quantity | UnitCost | Serial#    | TierDist Qty |
| 2  | 3-02643  | 111       | 1        | .42      | GAZON-BDFC | 1            |
| 3  | 3-02643  | 111       | 1        | 42       | GAZON-6541 | 1            |
| 4  | 3-02643  | 111       | 1        | .42      | GAZON-BD8F | 1            |
| 5  | 3-02643  | 111       | 1        |          | GAZON-BEC1 | 1            |
| 6  | 3-02643  | 111       | 1        |          | GAZON-BD96 | 1            |
| 7  | 3-02643  | 111       | 1        | 2        | GAZON-695A | 1            |
| 8  | 3-02643  | 111       | 1        | 2        | GAZON-6419 | 1            |
| 9  | 3-02643  | 111       | 1        |          | GAZON-BEC5 | 1            |
| 10 | 3-02643  | 111       | 1        | 2        | GAZON-BB13 | 1            |
|    |          |           |          |          |            |              |

## 3) Name the sheet "toImport"

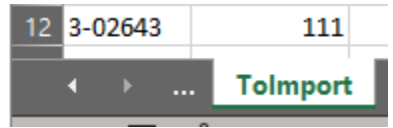

 Press ALT-F11 to open developer mode in excel. Create a module with the following subroutine.

```
Sub SendKeysToSAGE()
Dim MyAppID, ReturnValue
'This logic is only tested with Serialized parts but should work with LOT as well.
'Modify the name to match your Transaction Entry (Company Code) Date title exactly
AppActivate "Transaction Entry (ECO) 2/23/2023"
'begins on toImport Tab and goes to cell A2
ActiveWorkbook.Sheets("toImport").Activate
Range("A2").Select
 'While loop continues until there is a blank value for partnumber.
  'Lots of delay is given to allow for latency between client and server
  'Loop grabs various column values from spreadsheet one line at a time then moves through the records.
While ActiveCell.Offset(0, 0).Value <> ""
     Application.Wait Now + #12:00:01 AM#
      Call SendKeys (ActiveCell.Value, True)
                                            'Part Number
     Application.Wait Now + #12:00:01 AM#
      Call SendKeys("{tab}", True)
     Application.Wait Now + #12:00:01 AM#
     Call SendKeys (ActiveCell.Offset (0, 1).Value, True) 'whse
     Application.Wait Now + #12:00:01 AM#
      Call SendKeys("{tab}", True)
     Application.Wait Now + #12:00:01 AM#
     Call SendKeys (ActiveCell.Offset (0, 2).Value, True) 'quantity
      Application.Wait Now + #12:00:01 AM#
      Call SendKeys("{tab}", True)
      Application.Wait Now + #12:00:01 AM#
      Call SendKeys (ActiveCell.Offset (0, 3).Value, True) 'unit cost
      Application.Wait Now + #12:00:01 AM#
      Call SendKeys("{tab}", True)
     Application.Wait Now + #12:00:01 AM#
     'distribution screen opens here
     Application.Wait Now + #12:00:01 AM#
      Call SendKeys (ActiveCell.Offset (0, 4).Value, True) 'Serial Number
     Application.Wait Now + #12:00:02 AM#
      Call SendKeys("{tab}", True)
      Application.Wait Now + #12:00:01 AM#
      Call SendKeys (ActiveCell.Offset (0, 5).Value, True) ' Distribution Quantity
      Application.Wait Now + #12:00:01 AM#
      Call SendKeys("{tab}", True)
     Application.Wait Now + #12:00:01 AM#
      Call SendKeys("{enter}", True) 'press OK
     Application.Wait Now + #12:00:01 AM#
     'moves cell to next record in spreadsheet
     ActiveCell.Offset(1, 0).Activate
 Wend
 End Sub
```

To run the subroutine

|                                                                                                    |                                                     |                                      |                                                                                                    |                                                               | S Transaction En                                       | try (ECO) 2/23,                        | /2023                                       |                                      |                | _           |           | ×          |
|----------------------------------------------------------------------------------------------------|-----------------------------------------------------|--------------------------------------|----------------------------------------------------------------------------------------------------|---------------------------------------------------------------|--------------------------------------------------------|----------------------------------------|---------------------------------------------|--------------------------------------|----------------|-------------|-----------|------------|
| × si<br>File Hom                                                                                                    | endkeys.xlsm 💙<br>Inser Page Fo                     | ך<br>orm Data Re                     | Scott Marcell 🔶<br>evit View Auto Deve Ac                                                                                  | dd- Help Bi                                                   | Transaction Type<br>Entry Number<br><u>1</u> . Header  | Adjustments 00000297 2. Lines          | - 14 4<br>2 B                               | • •                                  |                |             |           |            |
| Visual Macros<br>Basic                                                                                                    | Add-<br>ins                                         | Excel COM<br>Add-ins Add-i           | M Insert Design                                                                                                    | Source                                                        | 8                                                      | v                                      | <u>Q</u> uick Row                           | 1 🖉                                  | <b>P</b>       | ∽ 🛼         | 653.      |            |
| Code                                                                                                    |                                                     | Add-ins                              | Controls                                                                                                    |                                                               |                                                        | Item (                                 | Code                                        | Warehou                              | ise Quantity   | Unit Cost   | Extension |            |
| 4.2                                                                                                    | _                                                   | 1.5                                  | 2.02642                                                                                                    |                                                               | 1                                                      |                                        |                                             | · 🔍                                  | .00            | .00         | 0.0       | 24         |
| A<br>1 <b>ItemCode</b><br>2 <b>3-02643</b><br>3 <b>3-02643</b><br>4 <b>3-02643</b><br>5 <b>3-02643</b><br>6 <b>3-02643</b> | B<br>Warehouse C<br>111<br>111<br>111<br>111<br>111 | C<br>Quantity Un<br>1<br>1<br>1<br>1 | D E<br>hitCost Serial#<br><sup>2</sup> Microsoft Visual Basic f<br><sup>2</sup> Eile Edit View 1<br><sup>2</sup> ■ • ■ • ■ | F<br>TierDist Qty<br>or Applications<br>nsert F <u>o</u> rmat | ; - sendkeys.xlsm -<br>; <u>Debug R</u> un<br>() 1 @ @ | [Module1 (Co<br>Iools Add-             | de)]<br>-Ins <u>W</u> indow<br>┇ ≫ │ ② │ Lr | <u>H</u> elp<br>n 78, Col 13         |                |             |           | ×<br>. # × |
| 7 2 02643                                                                                                    | 111                                                 | P                                    | roject - VBAProject                                                                                                    |                                                               | X (General)                                            |                                        |                                             | ~                                    | SendKeysToSAGE |             |           | ~          |
| 2 02643                                                                                                    | 111                                                 | 1                                    |                                                                                                    |                                                               | - 'Whil                                                | le loop co                             | ntinues un                                  | til there :                          | is a blank va  | lue for par | tnumber.  |            |
| 0 3-02643                                                                                                    | 111                                                 | 1                                    | atpybaen.xls (ATP)                                                                                                    | /BAEN.XLAM)                                                   | 'Lots                                                  | s of delay                             | is given                                    | to allow fo                          | or latency be  | tween clier | t and ser | ver^       |
| 10 2 02642                                                                                                    | 111                                                 | 1                                    | B VBAProject (FUNCR                                                                                                    | ES.XLAM)                                                      | 'Loop                                                  | p grabs va                             | rious colu                                  | mn values :                          | from spreadsh  | eet one lir | e at a ti | .me        |
| 11 2 02642                                                                                                    | 111                                                 | 1                                    | 🗄 👹 VBAProject (sendk                                                                                                    | eys.xlsm)                                                     | While                                                  | e ActiveCe                             | 11.Offset(                                  | 0, 0).Valu                           | 2 <> ""        |             |           |            |
| 12 2 02642                                                                                                    | 111                                                 | 1                                    | Microsoft Excel Ob                                                                                                    | jects                                                         |                                                        | Call SendK                             | evs(Active                                  | - #12:00:0                           | . True) 'Par   | t Number    |           |            |
| 12 5-02045                                                                                                    | Tolmport                                            | ÷                                    | Sheet2 (ToImp                                                                                                    | port)                                                         |                                                        | Applicatio<br>Call SendK<br>Applicatio | n.Wait Now<br>eys("{tab}<br>n.Wait Now      | + #12:00:0<br>", True)<br>+ #12:00:0 | DI AM#         |             |           |            |

Close all applications and windows on your PC.

Open the excel sheet and place the active cell at A2.

In the Transaction Entry Screen, have an Adjustment entry started and be on the Lines tab. Click in the Item code field.

Now that everything is staged... click the play button in the Visual Basic Screen of Excel.

The sendkeys macro will send the data blindly to the transaction entry walking through each of the fields one by one. (as a suggestion run small groups at a time until any bugs are worked out in the process.) This overall process is extremely temperamental and takes considerable time but if successful you eliminate typing errors and your resulting serial numbers should be 100% accurate.